## VMware仮想マシンへのFindIT Network ManagerおよびFindIT Network Probeのインスト ールと設定

### 目的

Cisco FindITネットワーク管理は、Webブラウザを使用して、Cisco 100 ~ 500シリーズの ネットワークデバイス(スイッチ、ルータ、ワイヤレスアクセスポイント(WAP)など)を簡単 に監視、管理、設定できるツールを提供します。また、新しいファームウェアの可用性、デ バイスステータス、ネットワーク設定の更新、および保証対象外またはサポート契約の対象 ではなくなった接続デバイスなどのデバイスおよびシスコサポートに関する通知も表示され ます。

FindITネットワーク管理は、2つの個別のコンポーネントまたはインターフェイスで構成される分散アプリケーションです。FindITネットワークプローブと呼ばれる1つ以上のプローブと、FindITネットワークマネージャと呼ばれる1つのマネージャです。

ネットワーク内の各サイトにインストールされたFindITネットワークプローブのインスタン スは、ネットワーク検出を実行し、各シスコデバイスと直接通信します。単一サイトネット ワークでは、FindITネットワークプローブのスタンドアロンインスタンスを実行することを 選択できます。ただし、ネットワークが複数のサイトで構成されている場合は、便利な場所 にFindIT Network Managerをインストールし、各プローブをマネージャに関連付けることが できます。マネージャインターフェイスから、ネットワーク内のすべてのサイトのステータ スの概要ビューを取得し、特定のサイトにインストールされているプローブに接続して、そ のサイトの詳細情報を表示できます。

この記事では、VMware仮想マシン(VM)を使用してFindIT Network ManagerとFindIT Network Probeをインストールおよび設定する方法について説明します。

**注**: FindIT Network ManagerとProbeを別のプラットフォームにインストールして構成する 場合は、Oracle VM VirtualBox Managerの場合はここ<u>を、Microsoft Hyper-V Managerの場合</u> <u>はここをクリックし</u>ます。

### <u>VMwareへのFindIT Network Managerのインストール</u>

FindIT Network Managerでは、Open Virtual Appliance(OVA)形式のVMイメージを VMware製品に導入できます。

次の利用可能な仮想マシンのいずれかを使用してFindIT Network Managerをインストールし、その展開を構成します。

**VMware Fusion** 

VMware vSphereクライアント

VMware Workstation Pro

展開されたFindITネットワークマネージャの設定

次のいずれかの仮想マシンを使用して、FindITネットワークプローブをインストールします

**VMware Fusion** 

o

VMware vSphereクライアント

VMware Workstation Pro

<u>配備されたFindITネットワークプローブの設定</u>

<u>VMware Fusionを使用したFindIT Network Managerのインストール</u>

OVA VMイメージをVMware Fusionに導入するには、次の手順に従います。

ステップ1:<u>Cisco Small Business</u>サイトからFindIT Network Manager OVA VMイメージをダ ウンロ<u>ードします</u>。

ステップ2:サーバまたはコンピュータでVMware Fusionアプリケーションを起動します。

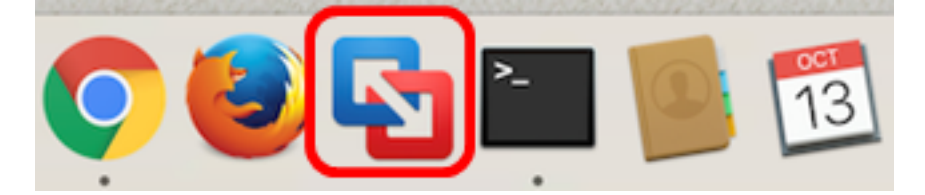

**注**:この例では、Mac OS X El Capitanが使用されています。

ステップ3:[既存の仮想マシンをインポートする]をクリックし、[続行]をクリックします。

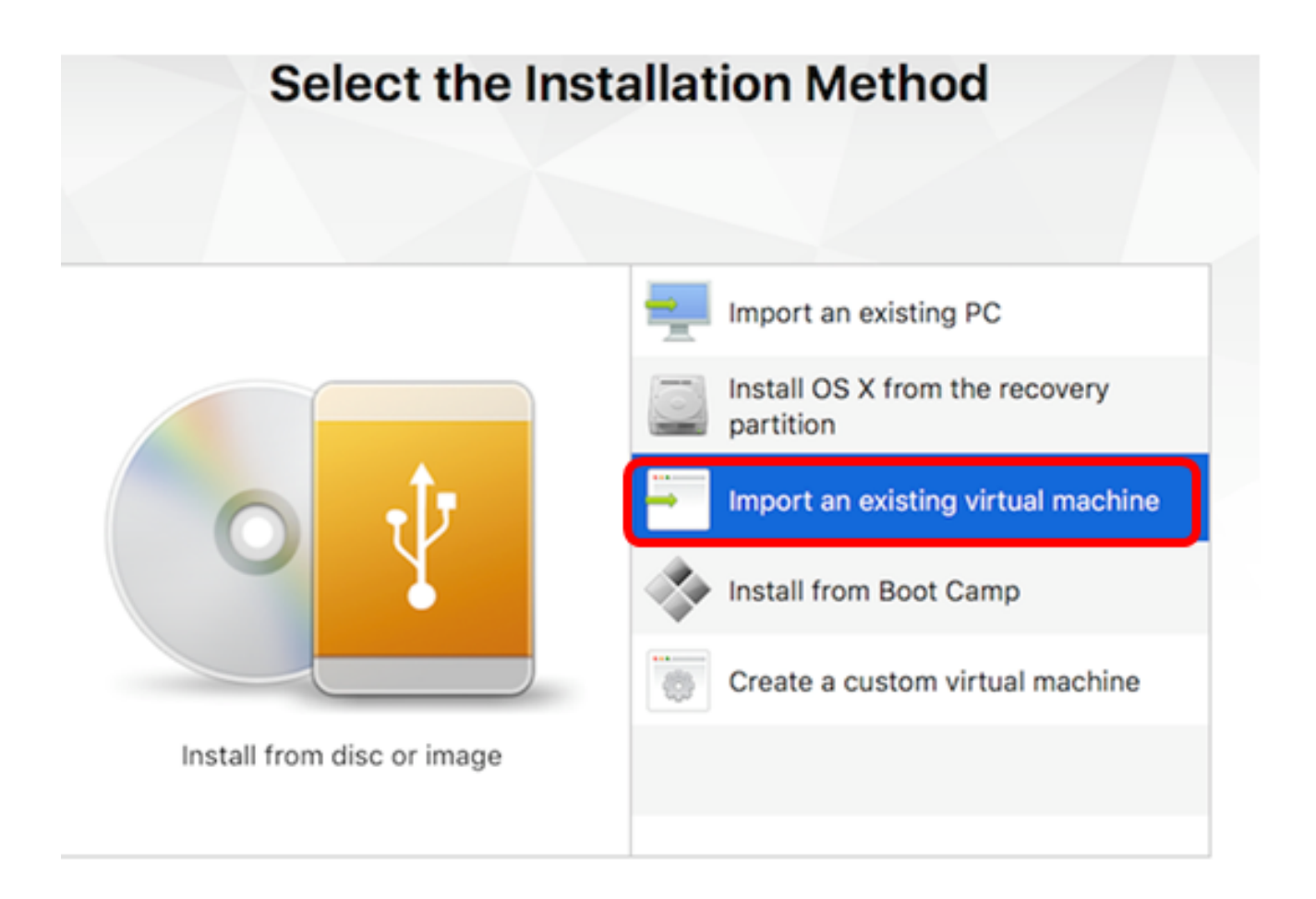

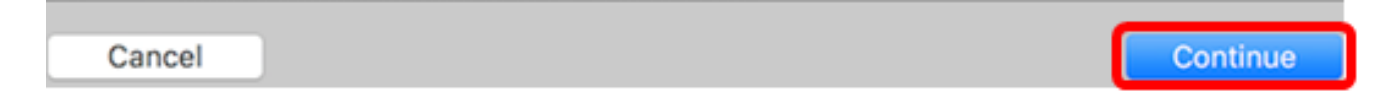

#### 注:または、[追加]ボタンをクリックして[インポート]をクリックできます。

| -~                            | 00              |       |
|-------------------------------|-----------------|-------|
| New<br>New Boot<br>Migrate Yo | Camp.<br>our PC |       |
| Import                        |                 | nager |

ステップ4:[Choose File]をクリックします。

| Choose an Existing | Virtual Machine |
|--------------------|-----------------|
| Recent items:      | * ~             |
|                    |                 |
|                    |                 |
| Choose Fil         | ile             |
| Cancel             | Go Back Continu |

ステップ5:ステップ1でダウンロードしたOVAイメージをクリックし、[**Open**]をクリ**ック します**。

| Name                                      | ^ | Date Modified        |
|-------------------------------------------|---|----------------------|
| CentOS68-FindITManager-1.0.0.20160928.ova |   | Oct 4, 2016, 5:13 AM |
| OpenWRT-FindITProbe-1.0.1.16301.ova       |   | Oct 4, 2016, 2:36 AM |
|                                           |   |                      |
|                                           |   |                      |
|                                           |   |                      |
|                                           |   |                      |
|                                           |   |                      |
|                                           |   |                      |
|                                           |   |                      |
|                                           |   |                      |
|                                           |   |                      |
|                                           |   |                      |
|                                           |   |                      |
|                                           |   |                      |
|                                           |   |                      |
|                                           |   |                      |
|                                           |   |                      |
|                                           |   | Cancel               |
|                                           |   | Open                 |

ステップ6:[Continue]をクリ**ックします**。

## **Choose an Existing Virtual Machine**

| cent items:                                                                                     |                                                          | \$ v           |
|-------------------------------------------------------------------------------------------------|----------------------------------------------------------|----------------|
| CentOS68-FindITManager-1.0.0.2<br>Size: Unknown<br>Type: Other                                  | 0160928                                                  | Show in Finder |
|                                                                                                 |                                                          | <u>,</u>       |
|                                                                                                 |                                                          |                |
|                                                                                                 |                                                          |                |
|                                                                                                 |                                                          |                |
|                                                                                                 |                                                          |                |
|                                                                                                 |                                                          |                |
| Choose                                                                                          | File                                                     |                |
| ncel                                                                                            | Go Ba                                                    | ck Continue    |
| テップ7:(オプション)FindITネットワ                                                                          | )ークマネージャの名前を <i>)</i>                                    | 人力します。         |
| Sour Age FindlT Notwork Manage                                                                  |                                                          |                |
| Tage:                                                                                           | a.vmwarevm                                               |                |
| Nistual Machines                                                                                |                                                          |                |
| where:                                                                                          | ×                                                        |                |
| <ul> <li>Share this virtual machine with oth</li> </ul>                                         | er users on this Mac                                     |                |
| Some features will be limited when shar<br>Sharing is only available when the virtua<br>folder. | ing a virtual machine.<br>Il machine is saved in a share | d              |
|                                                                                                 | Cancel                                                   | Save           |
|                                                                                                 |                                                          |                |

注:この例では、FindIT Network Manager.wmwarevmが使用されています。

ステップ8:[**Save**]をクリ**ックします**。

ステップ9:[Virtual Machine Summary]を確認し、[Finish]をクリックします。

### Finish

The configuration of the virtual machine is now complete.

#### Virtual Machine Summary

Guest Operating System CentOS 64-bit Memory 2 GB Networking Autodetect (Bridged) Device Summary CD/DVD, Floppy

To change the default virtual machine settings, click Customize Settings. To run the virtual machine now, click Finish.

Customize Settings

Finish

Go Back

Cancel

ステップ10:展開されたVMが表示されたら、[再生]ボタンをクリックします。

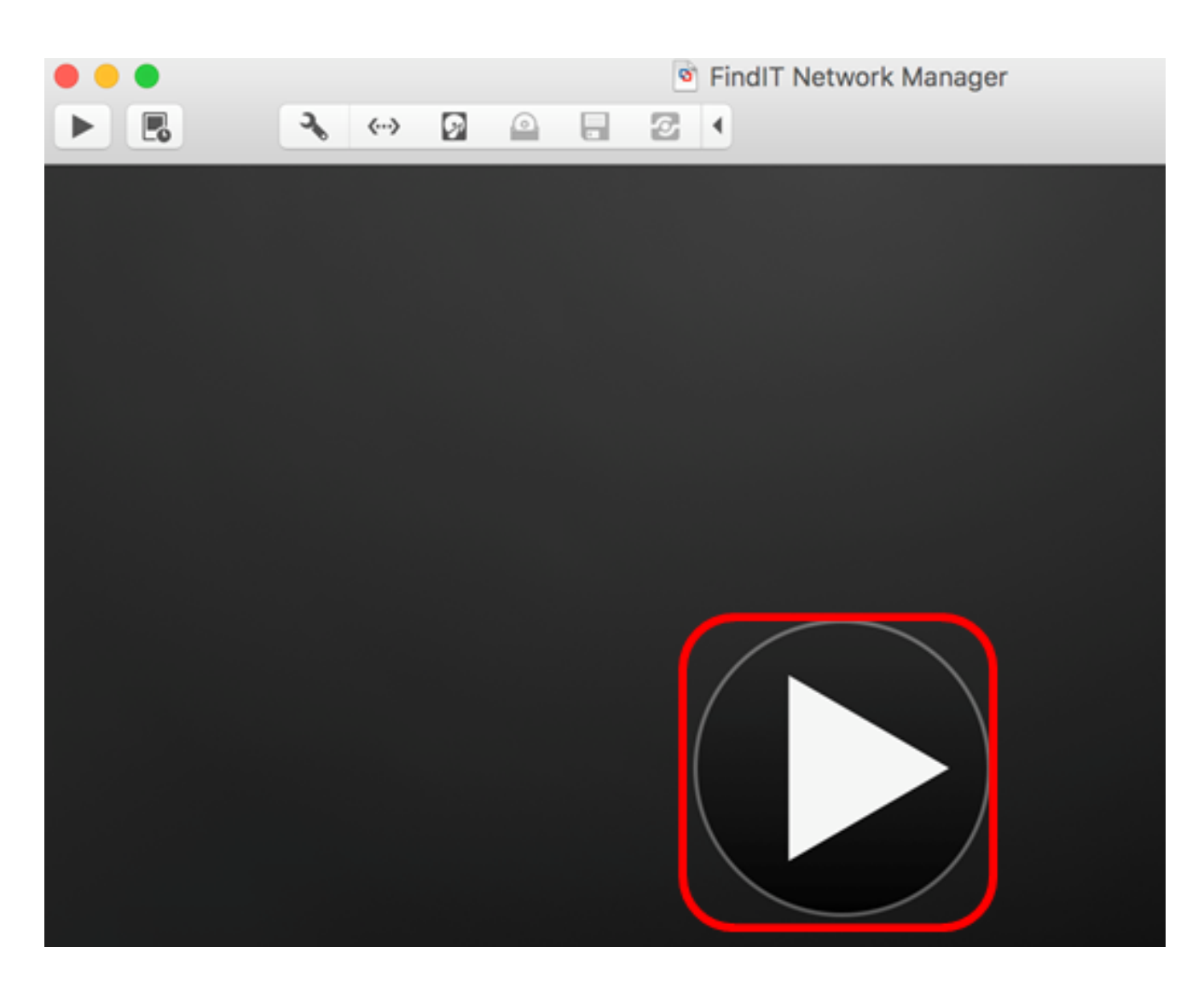

**注**: VMwareの導入が完了すると、FindIT Network Managerが[VIRTUAL MACHINES]の下の [Virtual Machine Library]に表示されます。

| • • •                  | Virtual Machine Library     |
|------------------------|-----------------------------|
| + - 88 E<br>Add View   | Start Up Settings Snapshots |
| VIRTUAL MACHINES       | Name                        |
| FindIT Network Manager | FindIT Network Manager      |

ステップ11.「配備されたFindITネットワーク<u>マネージャの構成」セクションに進</u>み、配備 されたアプライアンスを構成します。

[トップに戻る]

<u>VMware vSphere Clientを使用したFindIT Network Managerのインストール</u>

OVA VMイメージをVMware vSphere Clientに導入するには、次の手順に従います。

重要:インストール手順に進む前に、次の項目を確認してください。

- vCenterまたはESXiサーバのクレデンシャル:
  - 名前またはIPアドレス

-ユーザ名

-Password

- サーバの事前設定データストア
- •事前設定されたVMネットワーク

ステップ1:<u>Cisco Small Business</u>サイトからFindIT Network Manager OVA VMイメージをダ ウンロ<u>ードします</u>。

ステップ2:サーバまたはコンピュータでVMware vSphere Clientを起動します。

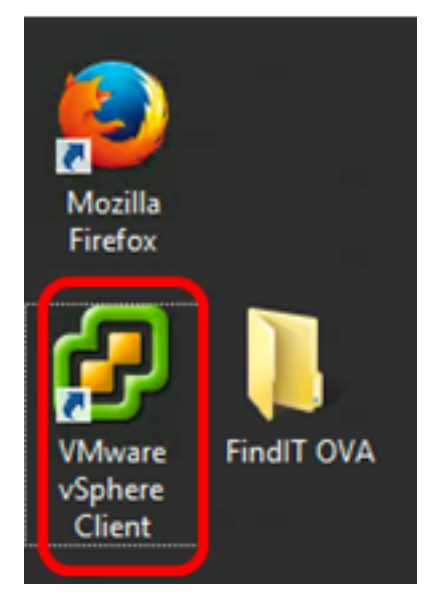

**注**:この例では、Windows 2012 Server R2オペレーティングシステムが使用されています 。

ステップ3:[IP address / Name]フィールドにvCenterまたはESXiサーバ名またはIPアドレス を入力します。

| Ø VI                                                                                                    | Mware vSphere Client                                                                                                    | ×                                                                        |
|----------------------------------------------------------------------------------------------------|----------------------------------------------------------------------------------------------------|--------------------------------------------------------------------------|
| <b>vm</b> ware <sup>*</sup>                                                                                                    |                                                                                                    |                                                                          |
| vmware vSphere                                                                                                    |                                                                                                    |                                                                          |
| Client                                                                                                    |                                                                                                    |                                                                          |
| All vSphere feature<br>available only throu<br>vSphere Client will of<br>feature set as vSph<br>To directly manage a sing<br>To manage multiple hosts<br>vCenter Server. | is introduced in vSphere 5.5 an<br>ugh the vSphere Web Client. Th<br>continue to operate, supporting<br>here 5.0.<br>gle host, enter the IP address of<br>s, enter the IP address or name | nd beyond are<br>ne traditional<br>g the same<br>or host name.<br>e of a |
| IP address / Name:                                                                                                    | 10.2.0.10                                                                                                    | -                                                                        |
| User name:                                                                                                    | 1                                                                                                    |                                                                          |
| Password:                                                                                                    |                                                                                                    |                                                                          |
|                                                                                                    | Use Windows session of                                                                                                    | redentials                                                               |
|                                                                                                    | L                                                                                                    | ogin Close                                                               |

注:この例では、ESXiサーバのIPアドレス10.2.0.10が使用されています。

ステップ4:[User name]フィールドと[Password]フィールドにサーバのユーザ名とパスワー ドを入力します。

| To directly manage a single host, enter the IP address or host name.<br>To manage multiple hosts, enter the IP address or name of a<br>vCenter Server. |                                 |       |
|----------------------------------------------------------------------------------------------------|---------------------------------|-------|
| IP address / Name:                                                                                                    | 10.2.0.10                       |       |
| User name:                                                                                                    | cisco                           | ר     |
| Password:                                                                                                    | *******                         | J     |
|                                                                                                    | Use Windows session credentials | 1     |
|                                                                                                    | Login                           | Close |

ステップ5:[Login]をクリ**ックします**。

ステップ6:(オプション)サーバにデータストアが作成されていない場合は、

[Configuration]タブで新しいストレージを追加します。

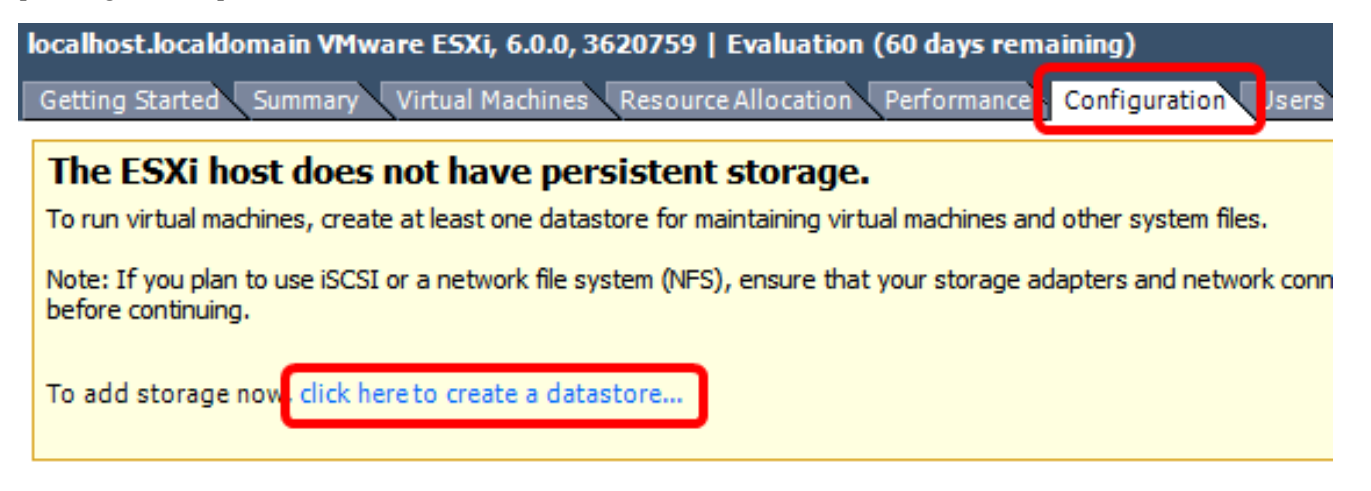

ステップ7:[File] > [Deploy OVF Template]をクリックします。

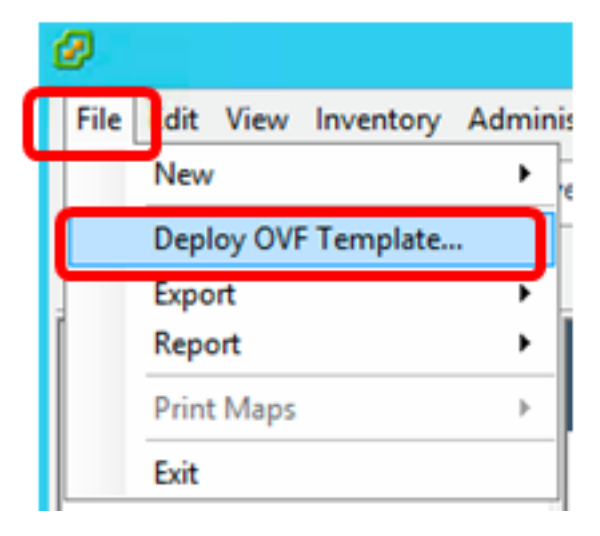

ステップ 8 : [Browse] をクリックします。

| Deploy from a file or URL                                                                                                    |                       |
|----------------------------------------------------------------------------------------------------|-----------------------|
|                                                                                                    | Browse                |
| Enter a URL to download and install the OVF package from the Inter<br>specify a location accessible from your computer, such as a local har<br>network share, or a CD/DVD drive. | net, or<br>d drive, a |

ステップ9:ステップ1でダウンロードしたOVAイメージをクリックし、[**Open**]をクリ**ック** します。

| Name                                  | Date modified    | Туре     |
|---------------------------------------|------------------|----------|
| CentOS68-FindITManager-1.0.0.20161012 | 10/18/2016 12:32 | OVA File |
| OpenWRT-FindITProbe-1.0.1.16736       | 10/17/2016 11:56 | OVA File |

| <   | ш                                 |                 |               | > |
|-----|-----------------------------------|-----------------|---------------|---|
| me: | CentOS68-FindITManager-1.0.0.2℃ ❤ | OVF packages (* | .ovf;*.ova) 🗸 | ] |
|     |                                   | Open            | Cancel        |   |

ステップ10:[Next]をクリック**して**続行します。

| Deploy from a file or URL                                                                                                    |                         |        |
|----------------------------------------------------------------------------------------------------|-------------------------|--------|
| C:\Users\Administrator\Desktop\FindITOS686\CentOS68-Fin_                                                                                                    | Browse                  | ]      |
| Enter a URL to download and install the OVF package from the Inter<br>specify a location accessible from your computer, such as a local has<br>network share, or a CD/DVD drive. | rnet, or<br>rd drive, a | _      |
|                                                                                                    |                         |        |
|                                                                                                    |                         |        |
|                                                                                                    |                         |        |
|                                                                                                    |                         |        |
|                                                                                                    |                         |        |
|                                                                                                    |                         |        |
|                                                                                                    |                         |        |
|                                                                                                    |                         |        |
|                                                                                                    |                         |        |
|                                                                                                    |                         |        |
|                                                                                                    |                         |        |
| < Back                                                                                                    | Next >                  | Cancel |

ステップ 11:[Next] をクリックします。

| Product:       | CentOS67_OM_Template                                     |
|----------------|----------------------------------------------------------|
| Version:       |                                                          |
| Vendor:        |                                                          |
| Publisher:     | No certificate present                                   |
| Download size: | 1.2 GB                                                   |
| Size on disk:  | 2.1 GB (thin provisioned)<br>16.0 GB (thick provisioned) |
| Description:   |                                                          |
|                |                                                          |
|                |                                                          |
|                |                                                          |
|                |                                                          |
|                |                                                          |
|                |                                                          |
|                |                                                          |
|                |                                                          |
|                |                                                          |
|                | < Back Next > Cancel                                     |

ステップ12:[Name]フィールドにFindIT Network Managerの名前を入力*し、*[**Next**]をクリッ ク**します**。

| Name:                                                             |               |                 |        |
|-------------------------------------------------------------------|---------------|-----------------|--------|
| FindIT Network Manager                                            |               |                 |        |
| The name can contain up to 80 characters and it must be unique it | within the in | ventory folder. |        |
|                                                                   |               |                 |        |
|                                                                   |               |                 |        |
|                                                                   |               |                 |        |
|                                                                   |               |                 |        |
|                                                                   |               |                 |        |
|                                                                   |               |                 |        |
|                                                                   |               |                 |        |
|                                                                   |               |                 |        |
|                                                                   |               |                 |        |
|                                                                   |               |                 |        |
|                                                                   |               |                 |        |
|                                                                   |               |                 |        |
|                                                                   |               |                 |        |
|                                                                   |               |                 |        |
|                                                                   |               |                 |        |
|                                                                   |               |                 |        |
|                                                                   |               |                 |        |
|                                                                   |               |                 |        |
|                                                                   |               |                 |        |
|                                                                   |               |                 |        |
|                                                                   | Back I        | Next            | Cancel |
| <                                                                 | Jack          | Next >          | Cancer |

**注**:この例では、FindITネットワークマネージャが使用されています。

ステップ13: FindIT Network Manager VMの宛先ストレージを選択し、[**Next**]をクリックしま す。 Select a destination storage for the virtual machine files:

| Name                       | Drive Type         | Capacity       | Provisioned | Free      | Туре     |
|----------------------------|--------------------|----------------|-------------|-----------|----------|
| OSDataStore                | Non-SSD            | 456.25 GB      | 974.00 MB   | 455.30 GB | VMFS5    |
| 👔 Virtual Machine DataSto  | ore Non-SSD        | 2.72 TB        | 105.13 GB   | 2.62 TB   | VMFS5    |
|                            |                    |                |             |           |          |
|                            |                    |                |             |           |          |
|                            |                    |                |             |           |          |
|                            |                    |                |             |           |          |
|                            |                    |                |             |           |          |
|                            |                    |                |             |           |          |
| <                          | ш                  |                |             |           | >        |
|                            |                    |                |             |           |          |
| Disable Storage DRS for th | is virtual machine |                |             |           |          |
| Select a datastore:        |                    |                |             |           |          |
| Name Drive                 | Type Capaci        | ty Provisioned | Free        | Туре      | Thin Pro |
|                            |                    |                |             |           |          |
|                            |                    |                |             |           |          |
|                            |                    |                |             |           |          |
|                            |                    |                |             |           |          |
|                            |                    |                |             |           |          |
|                            |                    |                |             |           |          |
|                            |                    |                |             |           |          |
|                            |                    |                |             |           |          |
| <                          | ш                  |                |             |           | >        |
| <                          | 111                |                |             |           | >        |

**注**:この例では、[Virtual Machine DataStore]が選択されています。

ステップ14:ストレージ・プロビジョニングをクリックし、[**Next**]をクリ**ックします**。

| Datastore:                                                                                                | Virtual Machine DataSto | re     |        |        |
|----------------------------------------------------------------------------------------------------|-------------------------|--------|--------|--------|
| Available space (GB):                                                                                     | 2684.9                  |        |        |        |
| <ul> <li>Thick Provision Lazy Zero</li> <li>Thick Provision Eager Zero</li> <li>Thin Provision</li> </ul> | oed                     |        |        |        |
|                                                                                                    |                         |        |        |        |
|                                                                                                    |                         | < Back | Next > | Cancel |

次のオプションがあります。

- Thick Provision Lazy Zeroed:このオプションは、デフォルトのシック形式で仮想ディスクを 作成します。
- Thick Provision Eager Zeroed: クラスタリング機能をサポートするタイプのシック仮想ディ スクを作成します。
- •シンプロビジョニング:この形式を使用すると、ストレージ領域を節約できます。

**注**:この例では、[Thick Provision Lazy Zeroed]が選択されています。

ステップ15:ネットワークを選択し、[Next]をクリ**ックします**。

| ource Networks       | Destination Networks |   |
|----------------------|----------------------|---|
| M Network            | VM Network           |   |
|                      |                      |   |
|                      |                      |   |
|                      |                      |   |
|                      | ш                    | 1 |
| scription:           |                      |   |
| e VM Network network |                      | 1 |
|                      |                      |   |
|                      |                      |   |
|                      |                      |   |
|                      |                      |   |
|                      |                      |   |
|                      |                      |   |
|                      |                      |   |
|                      |                      |   |

注:この例では、VMネットワークが使用されています。

ステップ16:設定を確認します。

When you click Finish, the deployment task will be started.

| Deployment settings:      |                                                       |
|---------------------------|-------------------------------------------------------|
| OVF file:                 | C:\Users\Administrator\Desktop\FindIT Beta 6\CentOS68 |
| Download size:            | 1.2 GB                                                |
| Size on disk:             | 16.0 GB                                               |
| Name:                     | Find IT Network Manager                               |
| Host/Cluster:             | localhost.router-mine.com                             |
| Datastore:                | Virtual Machine DataStore                             |
| Disk provisioning:        | Thick Provision Lazy Zeroed                           |
| Network Mapping:          | "VM Network" to "VM Network"                          |
|                           |                                                       |
|                           |                                                       |
|                           |                                                       |
|                           |                                                       |
|                           |                                                       |
|                           |                                                       |
|                           |                                                       |
|                           |                                                       |
|                           |                                                       |
|                           |                                                       |
|                           |                                                       |
|                           |                                                       |
|                           |                                                       |
| Power on after deployment |                                                       |
|                           |                                                       |
|                           |                                                       |
|                           |                                                       |
|                           | < Back Finish Cancel                                  |
|                           |                                                       |

ステップ17:(オプション)[Power on after deployment]チェックボ**ックスをオンに設定**し、 導入後にVMを起動します。

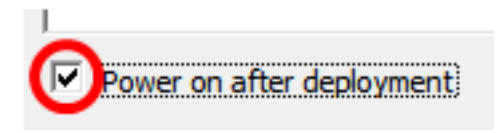

ステップ18:[**Finish**]をクリック**し**、インストールを完了します。

ステップ19:展開が完了したら、[閉じる]をクリ**ックします**。

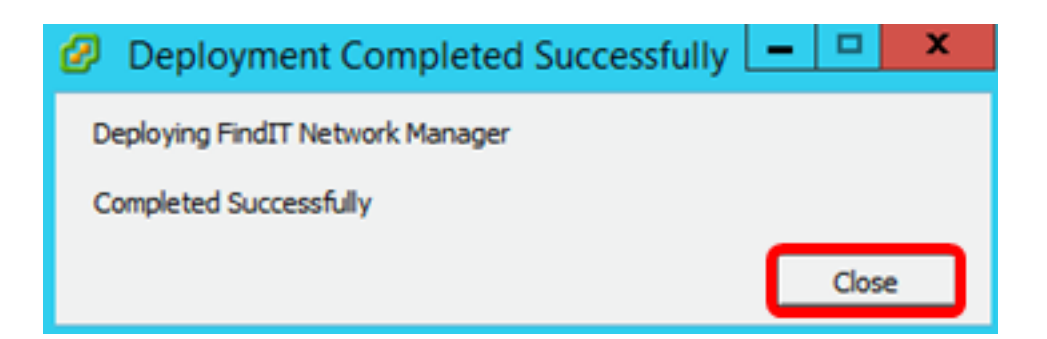

ステップ20:展開したVMをクリックし、仮想マシンの[Power on the virtual machine]をクリ ックします。

| File | Edit | View                        | Invento | ory A | dmini | istration Plug-ins Help                                                                                                    |
|------|------|-----------------------------|---------|-------|-------|----------------------------------------------------------------------------------------------------|
|      | ->   |                             | Home    | ⊳ ക   | ] Inv | ventory 🕨 🛐 Inventory                                                                                                    |
|      | 00   |                             | G       | 3     |       | 13 🛃 🅪 🧇 🦫                                                                                                    |
|      |      | FindIT<br>FindIT<br>Virtual | Network | Manag | er    | FindIT Network Manager<br>Getting Started Summary Resource Allocatio<br>What is a Virtual Machine?<br>A virtual machine is a software comput<br>physical computer, runs an operating s<br>applications. An operating system insta<br>machine is called a guest operating sy<br>Because every virtual machine is an is<br>environment, you can use virtual mach<br>workstation environments, as testing e<br>consolidate server applications.<br>Virtual machines run on hosts. The sai<br>many virtual machines. |
|      |      |                             |         |       |       | Power on the virtual machine                                                                                                    |
|      |      |                             |         |       |       |                                                                                                    |
|      |      |                             |         |       |       | Edit virtual machine settings                                                                                                    |

注:または、[再生]ボタンをクリックしてVMの電源をオンにすることもできます。

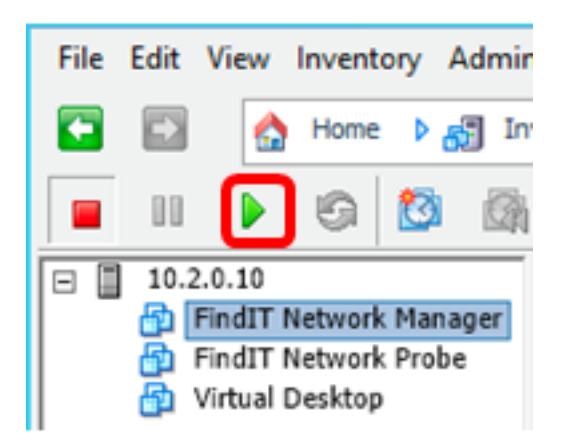

ステップ21:(オプション)コンソールにアクセスするには、FindIT Network Manager VMを右クリックし、[コンソールを開く]を**選択します**。

|                                      |  |                   | 6                  | 2       |  | 13                            | <b>2</b>                                   | <b>&gt;</b>                        |                  | Þ       |          |     |
|--------------------------------------|--|-------------------|--------------------|---------|--|-------------------------------|--------------------------------------------|------------------------------------|------------------|---------|----------|-----|
| 10.2.0.10     FindIT Network Manager |  |                   |                    |         |  | FindI                         | T Netv                                     | vork M                             | lanage           | r       |          |     |
|                                      |  | Find11<br>Virtual | Networi<br>Desktop | k Probe |  | Pov<br>Gu<br>Sna<br>Op<br>Edi | wer<br>est<br>apshot<br>en Cor<br>t Settir | nsole                              | )                |         |          | • • |
|                                      |  |                   |                    |         |  | Ada<br>Rep<br>Rer             | d Perm<br>port Pe<br>name                  | ission.<br>rforma                  | <br>ince         |         | Ctrl+P   |     |
|                                      |  |                   |                    |         |  | Op<br>Rer<br>Del              | <b>en in N</b><br>move f<br>lete fro       | <b>lew W</b> i<br>rom In<br>m Disk | indow.<br>ventor | Ct<br>y | rl+Alt+N |     |

ステップ22:展開されたアプライアンスを設定するに<u>は、「展開されたFindITネットワーク</u> <u>マネージャの</u>設定」セクションに進みます。

[トップに戻る]

VMware Workstation Proを使用したFindIT Network Managerのインストール

OVA VMイメージをVMware Workstation Proに導入するには、次の手順に従います。

ステップ1:<u>Cisco Small Business</u>サイトからFindIT Network Manager OVA VMイメージをダ ウンロ<u>ードします</u>。

ステップ2:サーバまたはコンピュータでVMware Workstation Proアプリケーションを起動します。

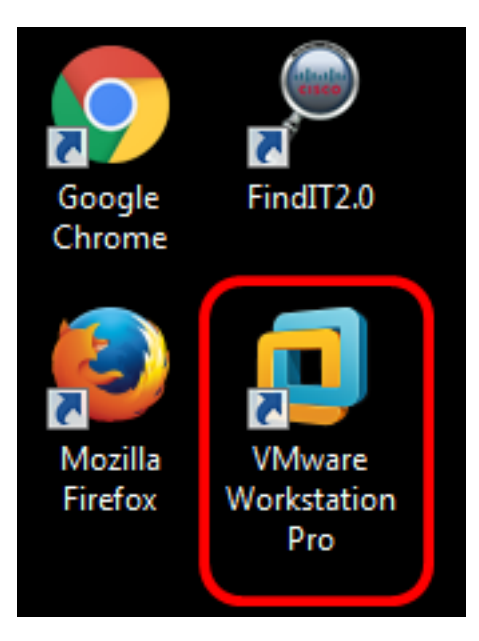

注:この例では、Windows 8オペレーティングシステムが使用されています。

ステップ3:[Home]タブ**から[Open a Virtual Machine]**をクリックします。

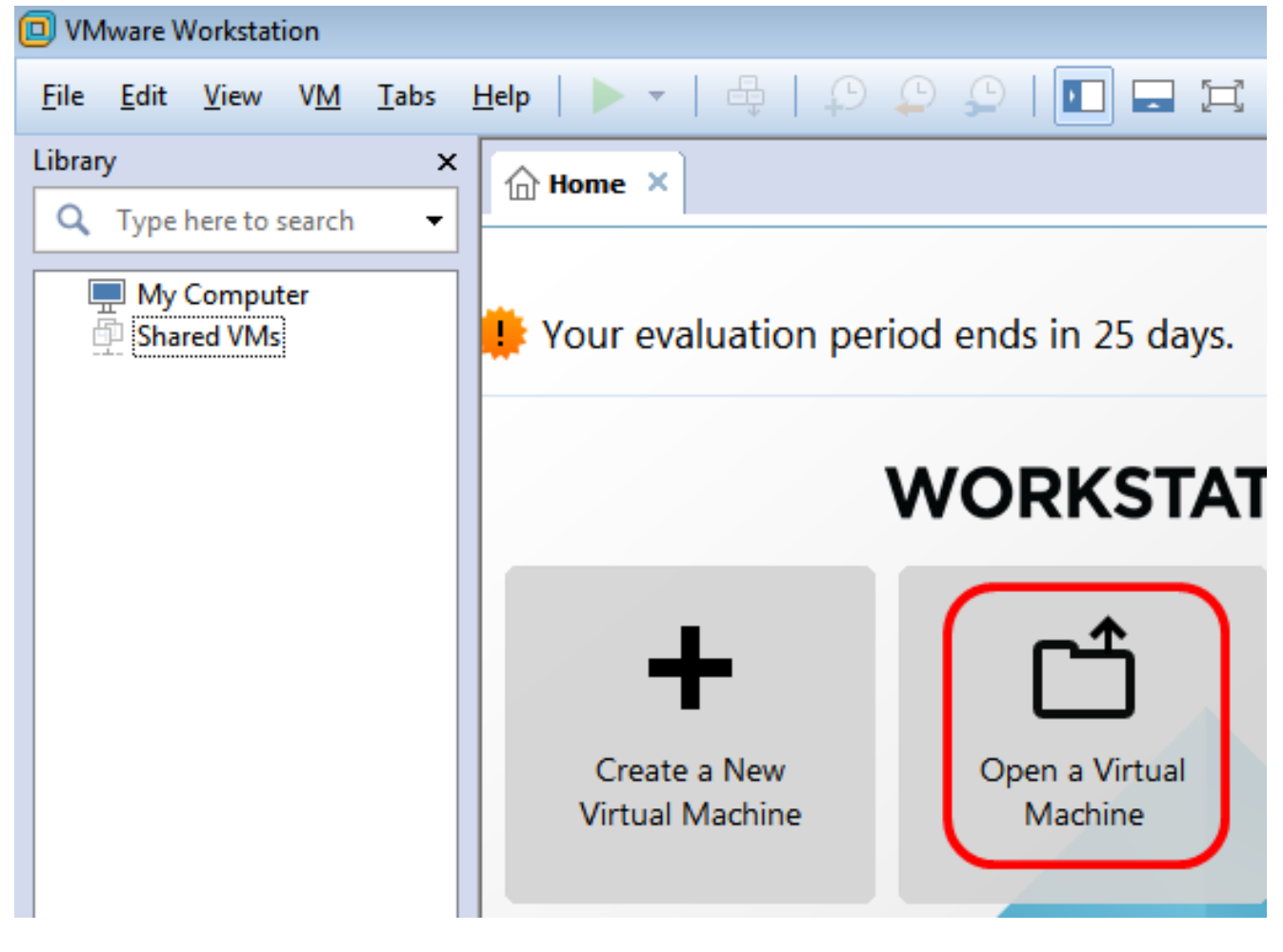

ステップ4:ステップ1でダウンロードしたOVAイメージをクリックし、[**Open**]をクリ**ック** します。

| Local Disk (D:)  FindIT                    | <ul> <li>✓</li> <li>Search FindIT</li> </ul> | م                   |
|--------------------------------------------|----------------------------------------------|---------------------|
| New folder                                 | :=                                           | - 🗌 🔞               |
| Name                                       | Date modified                                | Туре                |
| 😥 CentOS68-FindITManager-1.0.0.20160928    | 10/4/2016 5:13 AM                            | Open Virtualizatio. |
| 🐼 OpenWRT-FindITProbe-1.0.1.16301          | 10/4/2016 2:36 AM                            | Open Virtualizatio. |
|                                            |                                              |                     |
|                                            |                                              |                     |
|                                            |                                              |                     |
|                                            |                                              |                     |
|                                            |                                              |                     |
| •                                          |                                              | •                   |
| File name: CentOS68-FindITManager-1.0.0.20 | <ul> <li>All supported file</li> </ul>       | s 🔹                 |
|                                            | Open                                         | Cancel              |

ステップ5:(オプション)FindITネットワークマネージャの名前を入力します。

| Import Virtual Machine                                                                                 |
|----------------------------------------------------------------------------------------------------|
| Store the new Virtual Machine<br>Provide a name and local storage path for the new<br>virtual machine. |
| Name for the new virtual machine:                                                                      |
| FindIT Network Manager                                                                                 |
| Storage path for the new virtual machine:                                                              |
| C: \Users \Cisco \Documents \Virtual Machines \Find Browse                                             |
| Help Import Cancel                                                                                     |

注:この例では、FindITネットワークマネージャが使用されています。

ステップ 6 : [Import] をクリックします。

**注**:VMwareの導入が完了すると、FindIT Network Managerが[マイコンピュータ]の下のラ イブラリに表示されます。

ステップ7:左側のパネルで、展開されたFindIT Network Managerアプライアンスをクリッ

#### クします。

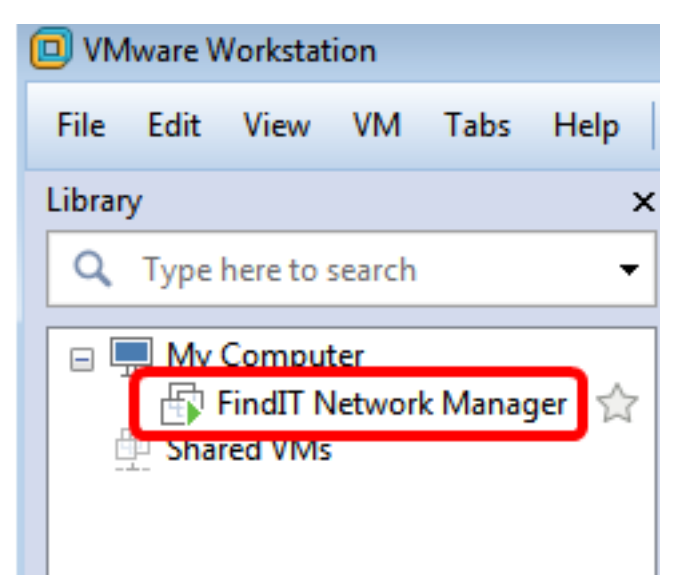

ステップ8:[Power on **this virtual machineo]をクリック**して、VMのコンソールにアクセスします。

| 🔲 Fir | ndIT Ne          | twork M                                    | lanage            | r - VMw | are Work | stati | on |                                                                                                    |                                                        |                                                                                                    |                      |      |      |
|-------|------------------|--------------------------------------------|-------------------|---------|----------|-------|----|----------------------------------------------------------------------------------------------------|--------------------------------------------------------|----------------------------------------------------------------------------------------------------|----------------------|------|------|
| File  | Edit             | View                                       | VM                | Tabs    | Help     |       | •  | -                                                                                                    | ₽                                                      | ي 🗘                                                                                                    |                      |      | þ    |
| Libra | ry<br>Type<br>My | here to s<br>Comput<br>FindIT N<br>red VMs | search<br>letwork | c Manag | ×<br>▼   |       |    | dIT Netw<br>FindI<br>Power on<br>dit virtua<br>Jpgrade f<br>vices<br>Vices<br>Vic | vork Ma<br>T Ne<br>this virt<br>al machi<br>this virtu | etwork<br>tual machi<br>ine setting<br>ual machir<br>2 GB<br>1<br>16 GB<br>Auto de<br>Using dr<br>Bridged<br>1 monite | tect<br>(Autom<br>or | nage | er - |

ステップ9:展開されたアプライアンスを設定するに<u>は、「展開されたFindITネットワーク</u> <u>マネージャの</u>設定」セクションに進みます。

[トップに戻る]

展開されたFindITネットワークマネージャの設定

優先する仮想マシンを使用してFindIT Network Managerの導入が完了したら、次の手順に従ってVMを設定します。

ステップ1:FindIT Network Manager VMのコンソールにアクセスします。

ステップ2:デフォルトのユーザ名とパスワードを使用してコンソールにログインします。 cisco/cisco.

FindITManager login: **cisco** Password: **cisco** 

ステップ3:シスコアカウントのパスワードを変更するように求められたら、現在のパスワードを入力します。

CentOS release 6.8 (Final) Kernel 2.6.32-642.3.1.el6.x86\_64 on an x86\_64

FindITManager login: cisco Password: You are required to change your password immediately (root enforced) Changing password for cisco. (current) UNIX password:

ステップ4:シスコアカウントの新しいパスワードを入力して再入力します。

CentOS release 6.8 (Final) Kernel 2.6.32-642.3.1.el6.x86\_64 on an x86\_64 FindITManager login: cisco Password: You are required to change your password immediately (root enforced) Changing password for cisco. (current) UNIX password: New password: Retype new password:

DHCP IPアドレスと管理GUIアドレスが表示されます。

| CentOS release 6.8 (Final)                                                                                                    |
|----------------------------------------------------------------------------------------------------|
| Kernel 2.6.32-642.3.1.el6.x86_64 on an x86_64                                                                                                    |
| FindITManager login: cisco<br>Password:<br>You are required to change your password immediately (root enforced)<br>Changing password for cisco.<br>(current) UNIX password:<br>New password:<br>Retype new password: |
|                                                                                                    |
| FindIT Manager (1.0.0.20160928-beta)<br>Powered by CentOS release 6.8 (Final)                                                                                                    |
| Enter 'sudo config_vm' to change platform settings and set a static IP a                                                                                                    |
| [cisco@FindITManager ~]\$ _                                                                                                    |

**注:**この例では、FindIT Network ManagerのIPアドレスは192.168.1.101で、Administration GUIアドレスはhttps://192.168.1.101です。

ステップ5:**sudo config\_vmコマンドを入力し**て、初期セットアップウィザードを開始します。

[cisco@FindITManager cisco]\$ sudo config\_vm

ステップ6:sudoのパスワードを入力します。デフォルトのパスワードは cisco です。変更し た場合は、新しいパスワードを入力します。

[ciscoOFindITManager ~]\$ cd /opt/cisco [ciscoOFindITManager cisco]\$ sudo config\_vm [sudo] password for cisco:

ステップ7:セットアップウィザードでホスト名、ネットワーク、NTPサーバ、およびタイ ムゾーンを設定するには、[Yes]にy、または[No]にnを入力します。

Config a hostname ? (y/n) : y

ステップ8:(オプション)ネットワークの設定時にDHCPが指定された場合は、ifconfigコマ ンドを入力して割り当てられたIPアドレスを確認し、それを記憶します。スタティックIPも 設定できます。

[cisco@FindITManager cisco]\$ ifconfig

これで、VMでのFindIT Network Managerのインストールが完了したはずです。

FindIT Network Managerの初期設定にアクセスして構成する方法については、ここをクリックし<u>て手順を</u>確認してください。

[トップに戻る]

### FindITネットワークプローブのインストール

<u>VMware Fusionを使用したFindITネットワークプローブのインストール</u>

OVA VMイメージをVMware Fusionに導入するには、次の手順に従います。

ステップ1:<u>Cisco Small Business</u>サイトからFindIT Network Probe OVA VMイメージをダウ ンロ<u>ードします</u>。

ステップ2:サーバまたはコンピュータでVMware Fusionアプリケーションを起動します。

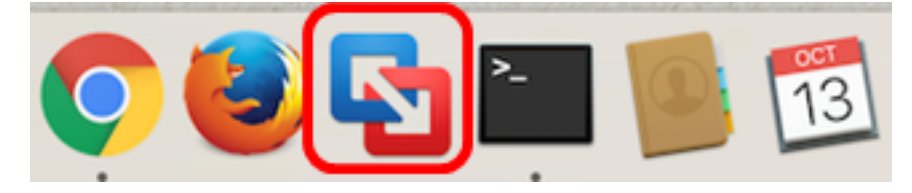

注:この例では、Mac OS X El Capitanが使用されています。

ステップ3:[Add]ボタンをクリッ**クし、[**Import]をクリッ**クします**。

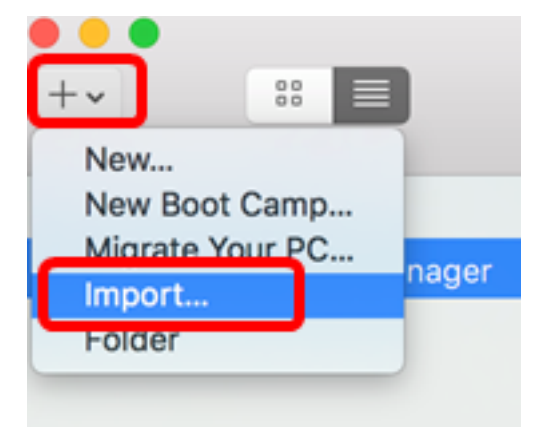

ステップ4:[Choose File]をクリックします。

## **Choose an Existing Virtual Machine**

| ent i | items:                                                                | 卷 ~              |
|-------|-----------------------------------------------------------------------|------------------|
| 2     | CentOS68-FindITManager-1.0.0.20160928<br>Size: Unknown<br>Type: Other | Show in Finder   |
|       |                                                                       |                  |
|       |                                                                       |                  |
|       |                                                                       |                  |
|       | Choose File                                                           |                  |
| cel   |                                                                       | Go Back Continue |

ステップ5:ステップ1でダウンロードしたOVAイメージをクリックし、[**Open**]をクリ**ック** します。

| Name                                      | ^ | Date Modified        |
|-------------------------------------------|---|----------------------|
| CentOS68-FindITManager-1.0.0.20160928.ova |   | Oct 4, 2016, 5:13 AM |
| OpenWRT-FindITProbe-1.0.1.16301.ova       |   | Oct 4, 2016, 2:36 AM |
|                                           |   |                      |
|                                           |   |                      |
|                                           |   |                      |
|                                           |   |                      |
|                                           |   |                      |
|                                           |   |                      |
|                                           |   |                      |
|                                           |   |                      |
|                                           |   |                      |
|                                           |   |                      |
|                                           |   |                      |
|                                           |   |                      |
|                                           |   |                      |
|                                           |   |                      |
|                                           |   |                      |
|                                           | _ |                      |
|                                           |   |                      |
|                                           | ( | Cancel Open          |
|                                           |   |                      |

ステップ6:[Continue]をクリ**ックします**。

| ecent if | tems:                                                                 | 恭 ~              |
|----------|-----------------------------------------------------------------------|------------------|
| 5        | CentOS68-FindITManager-1.0.0.20160928<br>Size: Unknown<br>Type: Other | Show in Finder   |
| •        | OpenWRT-FindITProbe-1.0.1.16301<br>Size: Unknown<br>Type: Other       | Show in Finder   |
|          |                                                                       |                  |
|          |                                                                       |                  |
|          | Choose File                                                           |                  |
| ancel    |                                                                       | Go Back Continue |
| ステッ      | プ7:(オプション)FindITネットワークプロ-                                             | ーブの名前を入力します。     |

| Save As:                                                                          | FindIT Network Probe.vmware                                                                                     | evm                                                            |
|-----------------------------------------------------------------------------------|----------------------------------------------------------------------------------------------------|----------------------------------------------------------------|
| Tags:                                                                             |                                                                                                    |                                                                |
| Where:                                                                            | Virtual Machines                                                                                                | <b>\$</b>                                                      |
| <ul> <li>Share this</li> <li>Some featu</li> <li>Sharing is of folder.</li> </ul> | virtual machine with other use<br>res will be limited when sharing a vi<br>only available when the virtual mach | ers on this Mac<br>irtual machine.<br>ine is saved in a shared |
|                                                                                   |                                                                                                    | Cancel Save                                                    |

**注**:この例では、FindIT Network Probe.wmwarevmが使用されています。

ステップ8:[Save]をクリ**ックします**。

ステップ9:[Virtual Machine Summary]を確認し、[**Finish**]をクリッ**クします**。導入された VMが自動的に起動します。

### Finish

The configuration of the virtual machine is now complete.

#### Virtual Machine Summary

Guest Operating System Other Linux 64-bit Memory 512 MB Networking Autodetect (Bridged) Device Summary None

To change the default virtual machine settings, click Customize Settings. To run the virtual machine now, click Finish.

Customize Settings

| ancel | Go Back | Finish |
|-------|---------|--------|
|       |         |        |

**注**:VMwareの導入が完了すると、仮想マシンライブラリの[VIRTUAL MACHINES]に [FindIT Network Probe]が表示されます。

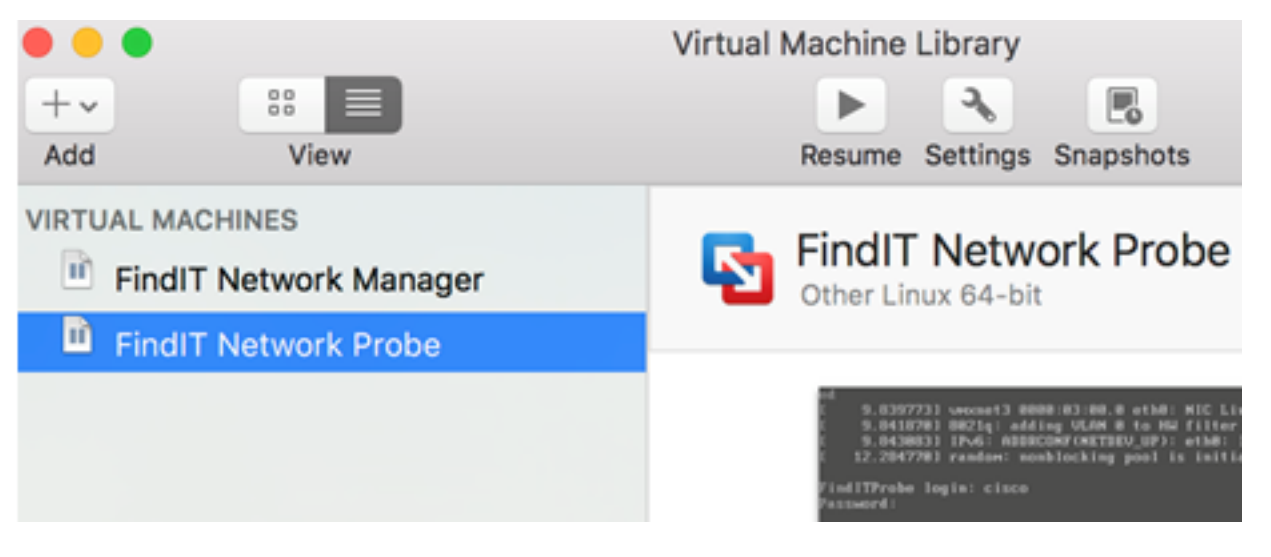

ステップ9 : 展開されたアプライアンスを設定するに<u>は、「展開されたFindITネットワーク</u> <u>プローブの</u>設定」セクションに進みます。

[トップに戻る]

<u>VMware vSphere Clientを使用したFindITネットワークプローブのインストール</u>

OVA VMイメージをVMware vSphere Clientに導入するには、次の手順に従います。

重要:インストール手順に進む前に、次の項目を確認してください。

- vCenterまたはESXiサーバのクレデンシャル:
  - 名前またはIPアドレス
  - -ユーザ名

-Password

- ・サーバの事前設定データストア
- •事前設定されたVMネットワーク

ステップ1:<u>Cisco Small Business</u>サイトからFindIT Network Probe OVA VMイメージをダウ ンロ<u>ードします</u>。

ステップ2:サーバまたはコンピュータでVMware vSphere Clientを起動します。

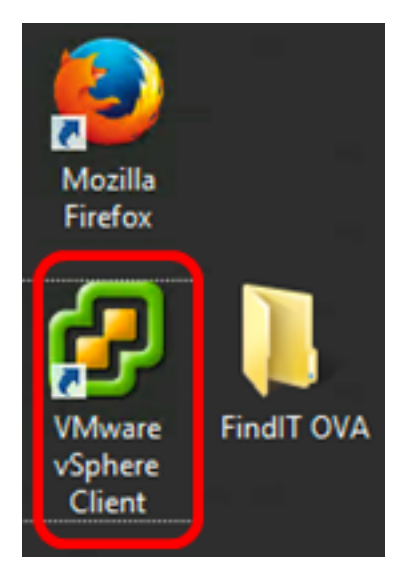

**注**:この例では、Windows 2012 Server R2オペレーティングシステムが使用されています。

ステップ3:[IP address / Name]フィールドにvCenterまたはESXiサーバ名またはIPアドレス を入力します。

| Ø VN                                                                                              | Iware vSphere Client                                                                                                    |
|---------------------------------------------------------------------------------------------------|----------------------------------------------------------------------------------------------------|
| <b>vm</b> ware <sup>.</sup>                                                                       |                                                                                                    |
| VMware vSphere"                                                                                   |                                                                                                    |
| Client                                                                                            |                                                                                                    |
| All vSphere features<br>available only throug<br>vSphere Client will of<br>feature set as vSphere | introduced in vSphere 5.5 and beyond are<br>gh the vSphere Web Client. The traditional<br>ontinue to operate, supporting the same<br>ere 5.0. |
| To directly manage a sing<br>To manage multiple hosts<br>vCenter Server.                          | le host, enter the IP address or host name.<br>, enter the IP address or name of a                                                            |
| IP address / Name:                                                                                | 10.2.0.10                                                                                                    |
| User name:                                                                                        | 1                                                                                                    |
| Password:                                                                                         |                                                                                                    |
|                                                                                                   | Use Windows session credentials                                                                                                    |
|                                                                                                   | Login Close                                                                                                    |

注:この例では、ESXiサーバのIPアドレス10.2.0.10が使用されています。

ステップ4:[User name]フィールドと[Password]フィールドにサーバのユーザ名とパ*スワー ド*を入力*し*ま*す*。

| To directly manage a single host, enter the IP address or host name.<br>To manage multiple hosts, enter the IP address or name of a<br>vCenter Server. |                 |                 |       |  |
|----------------------------------------------------------------------------------------------------|-----------------|-----------------|-------|--|
| IP address / Name:                                                                                                    | 10.2.0.10       | •               |       |  |
| User name:                                                                                                    | cisco           |                 | )     |  |
| Password:                                                                                                    | *******         |                 | J     |  |
|                                                                                                    | Use Windows ses | sion credential | 5     |  |
|                                                                                                    |                 | Login           | Close |  |

ステップ5:[Login]をクリ**ックします**。

ステップ6:(オプション)サーバにデータストアが作成されていない場合は、

[Configuration]タブで新しいストレージを追加します。

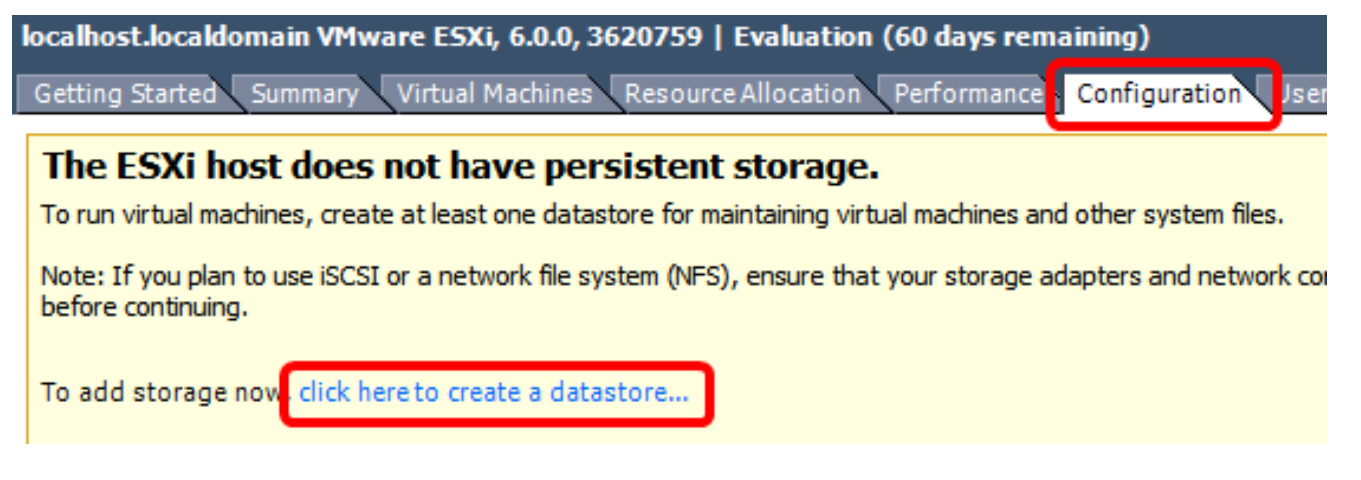

ステップ7:[File] > [Deploy OVF Template]をクリックします。

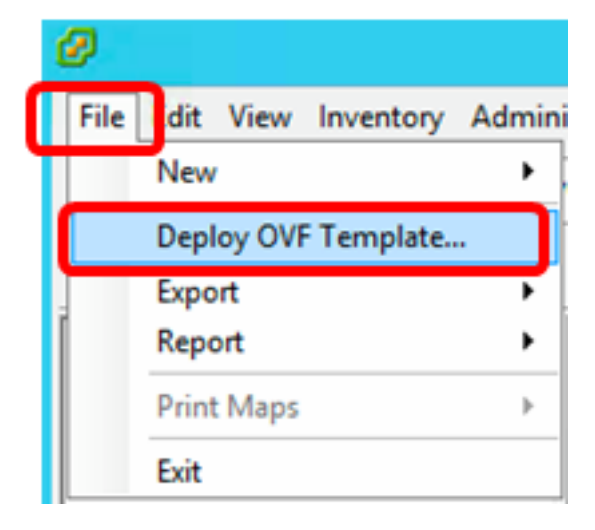

ステップ 8 : [Browse] をクリックします。

| Deploy from a file or URL                                                                                                    |                       |
|----------------------------------------------------------------------------------------------------|-----------------------|
| -                                                                                                    | Browse                |
| Enter a URL to download and install the OVF package from the Inter<br>specify a location accessible from your computer, such as a local har<br>network share, or a CD/DVD drive. | net, or<br>d drive, a |

ステップ9:ステップ1でダウンロードしたOVAイメージをクリックし、[**Open**]をクリ**ック** します。

| Name                                  | Date modified    | Туре     |
|---------------------------------------|------------------|----------|
| CentOS68-FindITManager-1.0.0.20161012 | 10/18/2016 12:32 | OVA File |
| OpenWRT-FindITProbe-1.0.1.16736       | 10/17/2016 11:56 | OVA File |

| <    | ш                                |                |                  | > |
|------|----------------------------------|----------------|------------------|---|
| ame: | OpenWRT-FindITProbe-1.0.1.1673 V | OVF packages ( | *.ovf;*.ova) 🗸 🗸 | ] |
|      |                                  | Open           | Cancel           |   |

ステップ10:[Next]をクリック**して**続行します。

| Deploy from a file or URL                                                                                                    |                                      |                             |        |
|----------------------------------------------------------------------------------------------------|--------------------------------------|-----------------------------|--------|
| C:\Users\Administrator\Downloads\OpenWRT-Fin                                                                                                | dITProbe-1 💌                         | Browse                      | ]      |
| Enter a URL to download and install the OVF packa<br>specify a location accessible from your computer,<br>network share, or a CD/DVD drive. | age from the In<br>such as a local l | ternet, or<br>hard drive, a | -      |
|                                                                                                    |                                      |                             |        |
|                                                                                                    |                                      |                             |        |
|                                                                                                    |                                      |                             |        |
|                                                                                                    |                                      |                             |        |
|                                                                                                    |                                      |                             |        |
|                                                                                                    |                                      |                             |        |
|                                                                                                    |                                      |                             |        |
|                                                                                                    |                                      |                             |        |
|                                                                                                    |                                      |                             |        |
|                                                                                                    |                                      |                             |        |
|                                                                                                    |                                      |                             |        |
|                                                                                                    | < Back                               | Next >                      | Cancel |

### ステップ11:[**Next**]をもう一度ク**リック**します。

| Product:       | OA4Dev1                                                   |        |        |        |
|----------------|-----------------------------------------------------------|--------|--------|--------|
| Version:       |                                                           |        |        |        |
| Vendor:        |                                                           |        |        |        |
| Publisher:     | No certificate present                                    |        |        |        |
| Download size: | 95.4 MB                                                   |        |        |        |
| Size on disk:  | 258.6 MB (thin provisioned)<br>1.0 GB (thick provisioned) |        |        |        |
| Description:   |                                                           |        |        |        |
|                |                                                           |        |        |        |
|                |                                                           |        |        |        |
|                |                                                           |        |        |        |
|                |                                                           |        |        |        |
|                |                                                           |        |        |        |
|                |                                                           |        |        |        |
|                |                                                           |        |        |        |
|                |                                                           |        |        |        |
|                |                                                           |        |        |        |
|                |                                                           | < Back | Next > | Cancel |

ステップ12:[Name]フィールドにFindITネットワークプローブの名前を入力*し*、[**Next**]をクリ ック**します**。

| Name:                                                  |                   |                      |        |
|--------------------------------------------------------|-------------------|----------------------|--------|
| FindIT Network Probe                                   |                   |                      |        |
| The name can contain up to 80 characters and it must b | e unique within t | he inventory folder. |        |
|                                                        |                   |                      |        |
|                                                        |                   |                      |        |
|                                                        |                   |                      |        |
|                                                        |                   |                      |        |
|                                                        |                   |                      |        |
|                                                        |                   |                      |        |
|                                                        |                   |                      |        |
|                                                        |                   |                      |        |
|                                                        |                   |                      |        |
|                                                        |                   |                      |        |
|                                                        |                   |                      |        |
|                                                        |                   |                      |        |
|                                                        |                   |                      |        |
|                                                        |                   |                      |        |
|                                                        |                   |                      |        |
|                                                        |                   |                      |        |
|                                                        |                   |                      |        |
|                                                        |                   |                      |        |
|                                                        |                   |                      |        |
|                                                        |                   |                      |        |
|                                                        |                   |                      | 1      |
|                                                        | < Back            | Next >               | Cancel |

**注**:この例では、FindITネットワークプローブが使用されています。

ステップ13: FindITネットワークプローブVMの宛先ストレージを選択し、[**Next**]をクリック します。 Select a destination storage for the virtual machine files:

| Name                | Dr              | rive Type | Capacity    | Provisioned | Free      | Туре     |
|---------------------|-----------------|-----------|-------------|-------------|-----------|----------|
| OS DataStore        | N               | on-SSD    | 456.25 GB   | 974.00 MB   | 455.30 GB | VMFS5    |
| 🔋 Virtual Machine D | ataStore N      | on-SSD    | 2.72 TB     | 105.13 GB   | 2.62 TB   | VMFS5    |
| <                   |                 |           |             |             |           | >        |
|                     |                 |           |             |             |           |          |
| Disable Storage DRS | for this virtua | l machine |             |             |           |          |
| Select a datastore: |                 |           |             |             |           |          |
| Name                | Drive Type      | Capacity  | Provisioned | Free        | Туре      | Thin Pro |
| <                   |                 | 111       |             |             |           | >        |
|                     |                 |           |             |             |           |          |
|                     |                 |           |             |             |           |          |

**注**:この例では、[Virtual Machine DataStore]が選択されています。

ステップ14:ストレージ・プロビジョニングをクリックし、[**Next**]をクリ**ックします**。

| Datastore:                                                                 | Virtual Machine DataStore |        |        |        |
|----------------------------------------------------------------------------|---------------------------|--------|--------|--------|
| Available space (GB):                                                      | 2684.9                    |        |        |        |
| Thick Provision Lazy Zeroe<br>Thick Provision Eager Zero<br>Thin Provision | ed                        |        |        |        |
|                                                                            |                           |        |        |        |
|                                                                            |                           | < Back | Next > | Cancel |

次のオプションがあります。

- Thick Provision Lazy Zeroed:このオプションは、デフォルトのシック形式で仮想ディスクを 作成します。
- Thick Provision Eager Zeroed: クラスタリング機能をサポートするタイプのシック仮想ディ スクを作成します。
- シンプロビジョニング:この形式を使用すると、ストレージ領域を節約できます。

注:この例では、[Thick Provision Lazy Zeroed]が選択されています。

ステップ15:ネットワークを選択し、[Next]をクリ**ックします**。

| Map the networks used in this OVF | template to networks in your inventory |        |
|-----------------------------------|----------------------------------------|--------|
| Source Networks                   | Destination Networks                   |        |
| VM Network                        | VM Network                             |        |
|                                   |                                        |        |
|                                   |                                        |        |
|                                   |                                        |        |
|                                   |                                        |        |
|                                   | ш                                      |        |
| Description:                      |                                        | 7      |
| The VM Network network            |                                        |        |
|                                   |                                        |        |
|                                   |                                        | ~      |
| ,                                 |                                        |        |
|                                   |                                        |        |
|                                   |                                        |        |
|                                   |                                        |        |
|                                   |                                        |        |
|                                   |                                        |        |
|                                   |                                        |        |
|                                   | < Back Next >                          | Cancel |
|                                   |                                        |        |

**注**:この例では、[VM Network]が選択されています。

ステップ16:設定を確認します。

When you dick Finish, the deployment task will be started.

| OVF file:                 | C:\Users\Administrator\Downloads\OpenWRT-FindITPro. |  |  |
|---------------------------|-----------------------------------------------------|--|--|
| Download size:            | 95.4 MB                                             |  |  |
| Size on disk:             | 1.0 GB                                              |  |  |
| Name:                     | FindIT Network Probe                                |  |  |
| Host/Cluster:             | localhost.router-mine.com                           |  |  |
| Datastore:                | Virtual Machine DataStore                           |  |  |
| Disk provisioning:        | Thick Provision Lazy Zeroed                         |  |  |
| Network Mapping:          | "VM Network" to "VM Network"                        |  |  |
|                           |                                                     |  |  |
|                           |                                                     |  |  |
| Power on after deployment |                                                     |  |  |
| Power on after deployment |                                                     |  |  |

ステップ17:(オプション)[Power on after deployment]チェックボ**ックスをオンに設定**し、 導入後にVMを起動します。

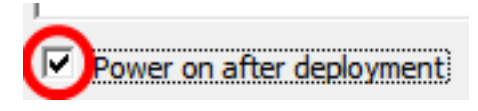

ステップ18:[完了]をクリ**ック**して、展開を完了します。

ステップ19:展開が完了したら、[閉じる]をクリ**ックします**。

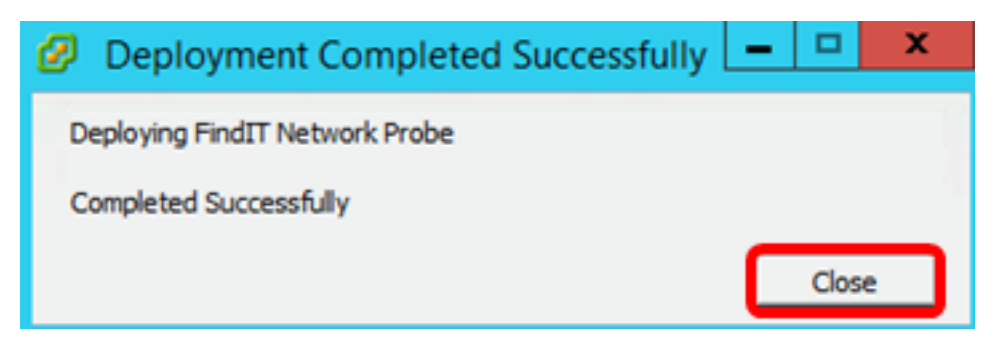

ステップ20:展開したVMをクリックし、仮想マシンの**[Power on the virtual machine]をクリ ックします**。

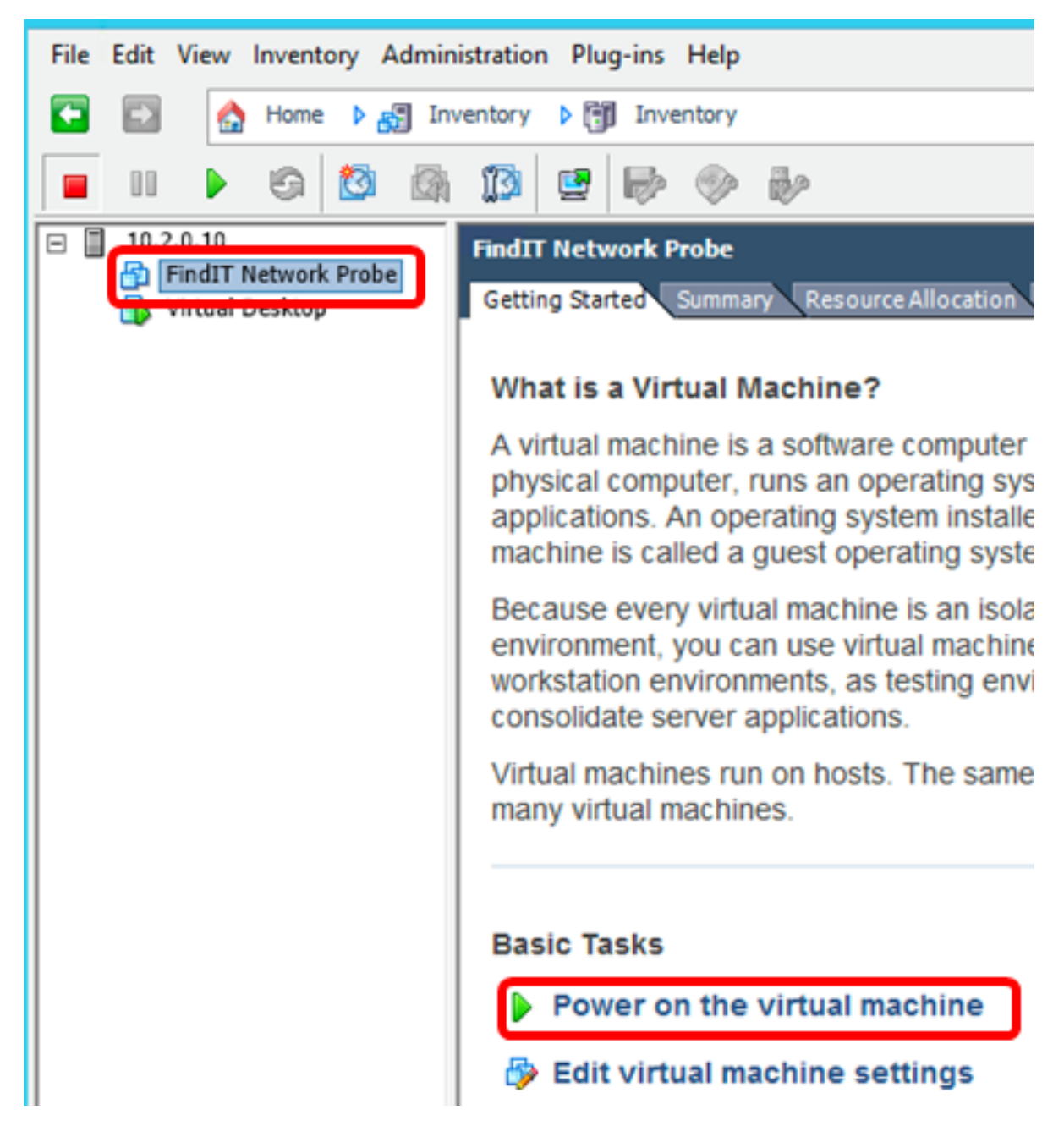

注:または、[再生]ボタンをクリックしてVMの電源をオンにすることもできます。

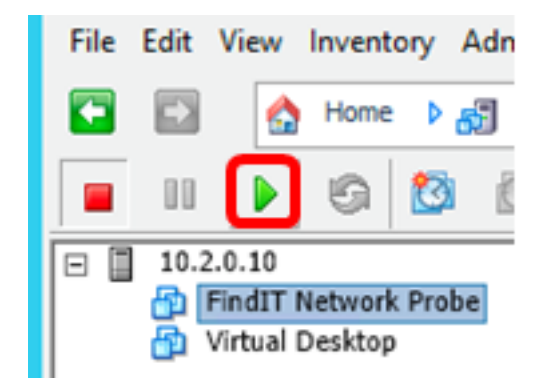

ステップ21:(オプション)コンソールにアクセスするには、FindIT Network Probe VMを右 クリックし、[コンソールを開く]を**選択します**。

| EindIT Natwork Broke | FindIT Network Probe          |
|----------------------|-------------------------------|
| Virtual Desktop      | Power +                       |
|                      | Guest •                       |
|                      | Snapshot •                    |
| <b>.</b>             | Open Console                  |
| D                    | Edit Settings                 |
|                      | Add Permission Ctrl+P         |
|                      | Report Performance            |
|                      | Rename                        |
|                      | Open in New Window Ctrl+Alt+N |
|                      | Remove from Inventory         |
|                      | Delete from Disk              |

ステップ22:展開されたアプライアンスを設定するに<u>は、「展開されたFindITネットワーク</u> <u>プローブの</u>設定」セクションに進みます。

[トップに戻る]

<u>VMware Workstation Proを使用したFindITネットワークプローブのインストール</u>

OVA VMイメージをVMware Workstation Proに導入するには、次の手順に従います。

ステップ1:<u>Cisco Small Business</u>サイトからFindIT Network Probe OVA VMイメージをダウ ンロ<u>ードします</u>。

ステップ2:サーバまたはコンピュータでVMware Workstation Proアプリケーションを起動 します。

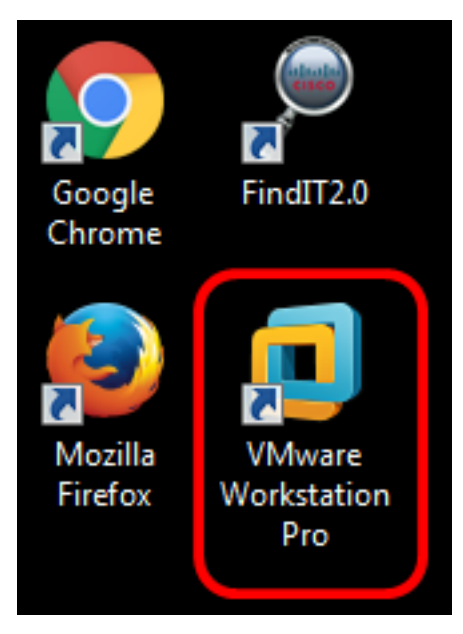

**注**:この例では、Windows 8オペレーティングシステムが使用されています。

# WORKSTATION<sup>®</sup> 12 PRO

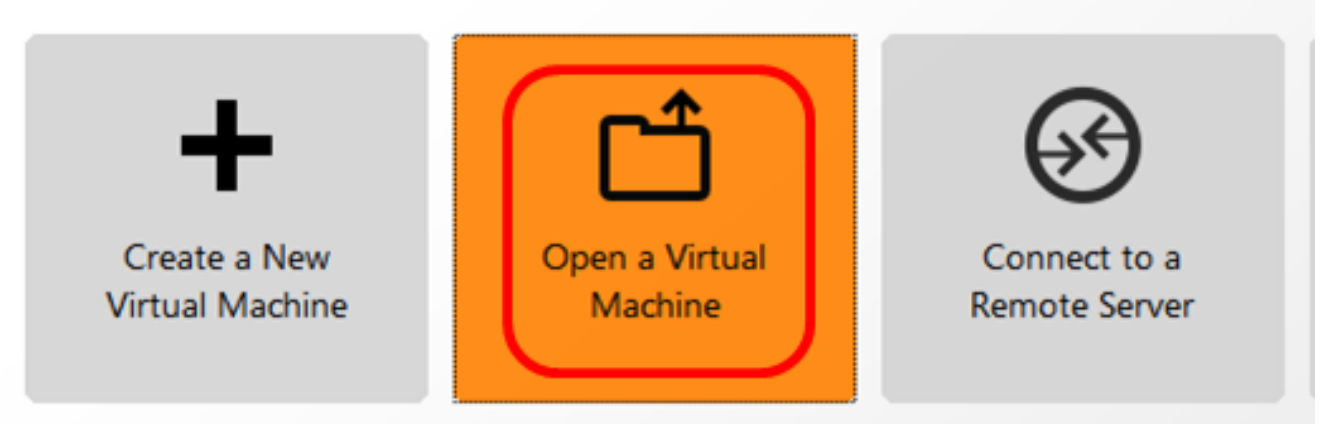

ステップ4:ステップ1でダウンロードしたOVAイメージをクリックし、[**Open**]をクリ**ック** します。

| Local Disk (D:) FindIT -                  | ← Search FindIT             | م                   |
|-------------------------------------------|-----------------------------|---------------------|
| New folder                                |                             | - 🗌 🔞               |
| Name                                      | Date modified               | Туре                |
| 🕵 CentOS68-FindITManager-1.0.0.20160928   | 10/4/2016 5:13 AM           | Open Virtualizatio. |
| 😡 OpenWRT-FindITProbe-1.0.1.16301         | 10/4/2016 2:36 AM           | Open Virtualizatio. |
|                                           |                             |                     |
| •                                         |                             | •                   |
| File name: OpenWRT-FindITProbe-1.0.1.1630 | All supported file     Open | s                   |

ステップ5:(オプション)FindITネットワークプローブの名前を入力します。

| Import Virtual Machine                                         | <b>—</b> ×                                    |
|----------------------------------------------------------------|-----------------------------------------------|
| Store the new Virtua<br>Provide a name and<br>virtual machine. | I Machine<br>I local storage path for the new |
| Name for the new virtual m<br>FindIT Network Probe             | achine:                                       |
| Storage path for the new v                                     | irtual machine:                               |
| C: \Users \Cisco \Document                                     | s\Virtual Machines\Find Browse                |
| Help                                                           | Import Cancel                                 |

**注**:この例では、FindITネットワークプローブが使用されています。

ステップ 6 : [Import] をクリックします。

**注**:VMwareの導入が完了すると、FindITネットワークプローブが[マイコンピュータ]の下の ライブラリに表示されます。

ステップ7:左側のパネルで、をクリックして、展開されたFindITネットワークプローブア プライアンスを選択します。

| FindIT Network Probe - VMware Workstati     | on                                                                                              |  |
|---------------------------------------------|-------------------------------------------------------------------------------------------------|--|
| File Edit View VM Tabs Help                 | ▶ -   🕂   🖓 🖓 🖓   🗖 ⊑                                                                           |  |
| Library X                                   | FindIT Network Probe × FindIT Network                                                           |  |
| Type here to search     Type here to search | FindIT Network Probe                                                                            |  |
| FindIT Network Manager                      | Power on this virtual machine<br>Edit virtual machine settings<br>Pupgrade this virtual machine |  |
|                                             | ▼ Devices                                                                                       |  |
|                                             | Processors 1                                                                                    |  |
|                                             | Hard Disk (IDE) 1 GB                                                                            |  |
|                                             | Retwork Adapter Bridged (Autom                                                                  |  |
|                                             | Display 1 monitor                                                                               |  |

ステップ8:[Power on this virtual machine]をクリックしてVMのコンソールにアクセスします

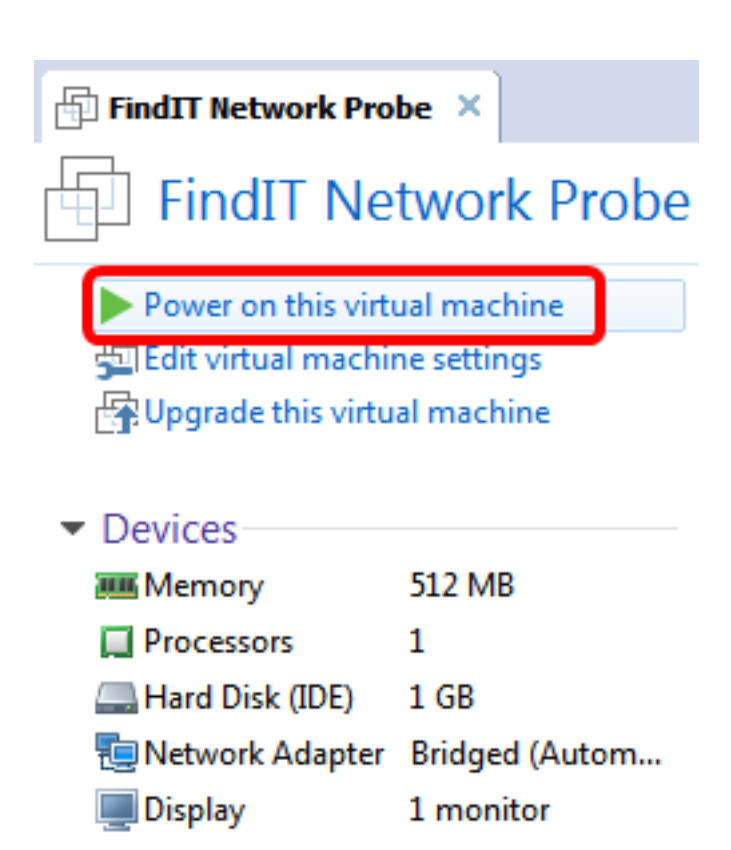

ステップ9:展開されたアプライアンスを設定するに<u>は、「展開されたFindITネットワーク</u> プ<u>ローブの</u>設定」セクションに進みます。

[トップに戻る]

配備されたFindITネットワークプローブの設定

導入が完了したら、次の手順に従ってVMを設定します。

ステップ1:FindITネットワークプローブVMのコンソールにアクセスします。

ステップ2:デフォルトのユーザ名とパスワードを使用してコンソールにログインします。 cisco/cisco.

FindITProbe login: **cisco** Password: **cisco** 

シスコアカウントのパスワードを変更するよう求められます。DHCP IPアドレスと管理 GUIアドレスが表示されます。

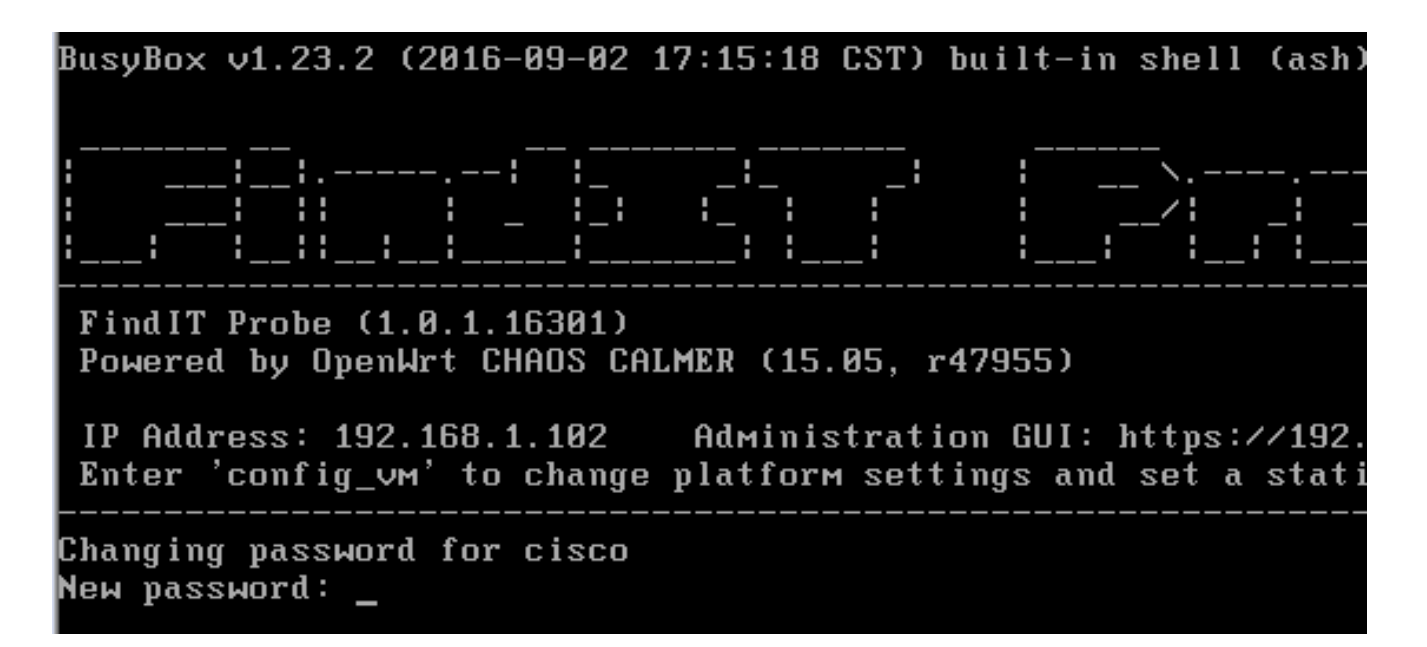

**注:**この例では、FindITネットワークプローブのIPアドレスは192.168.1.102で、管理GUIア ドレスはhttps://192.168.1.102です。

ステップ3:シスコアカウントの新しいパスワードを入力して再入力します。

Changing password for cisco New password: Retype password: Password for cisco changed by cisco cisco@FindITProbe:~# \_

ステップ4:(オプション)ifconfigコマンドを入力して、FindITネットワークプローブのIPア ドレスを検索します。

| cisco@Find | ITProbe:~# ifconfig                                                               |
|------------|-----------------------------------------------------------------------------------|
| eth0       | Link encan:Ethernet HWaddr 00:0C:29:6F:2E:DD                                      |
|            | inet addr:192.168.1.102 Bcast:192.168.1.255 Mask:                                 |
|            | inet8 addr. fe8828c.23ff:fe6f:2edd/64 Scope:Link                                  |
|            | inet6 addr: fec0::20c:29ff:fe6f:2edd/64 Scope:Site                                |
|            | UP BROADCAST RUNNING MULTICAST MTU:1500 Metric:1                                  |
|            | RX packets:149596 errors:0 dropped:0 overruns:0 fra                               |
|            | TX packets:205206 errors:0 dropped:0 overruns:0 car                               |
|            | collisions:0 txqueuelen:1000                                                      |
|            | RX bytes:26494354 (25.2 MiB) TX bytes:183876308 (1                                |
| 10         | Link encan:Local Loonback                                                         |
| 10         | inet addr: $127.9.9.1$ Mask: $255.9.9.9$                                          |
|            | inet6 addr: ::1/128 Scone:Host                                                    |
|            | UP LOOPBACK RUNNING MTU:65536 Metric:1                                            |
|            | DY packets 73994 errors 0 dropped 0 everyos 0 fram                                |
|            | TX packets: 73394 errors: 0 dropped: 0 overrups: 0 carr                           |
|            | and packets. 75554 errors. a uropped. b overruns. b carr                          |
|            | CUILISIUNS 0 LXQUEUEIEN 0<br>DV hut = 122272444 (24 7 M/D) TV hut = 122272444 (24 |
|            | RX bytes:332/3411 (31.7 M1B) 1X bytes:332/3411 (31                                |

[トップに戻る]

FindITネットワークプローブの初期設定にアクセスして構成する方法については、ここをク リックし<u>て手順を</u>参照してください。FindITネットワークプローブをFindITネットワークマ ネージャに関連付ける方法については、ここをクリ<u>ックし</u>てください。